# **OLC Online Application Retailer Instructions**

Thank you for applying to become an Oklahoma Lottery retailer. Our application process is now completely online for your convenience. This document will serve as a guide through the application process. If for any reason during this process, you have questions, please contact our Sales Administrative Coordinator at 405-522-7735.

To access the Retailer Application please visit our website at: lottery.ok.gov/retailers/become-a-retailer

# **CREATE AN ACCOUNT**

Create account by clicking on Create an Account button (shown below):

| Sign In to M                                                         | <i>I</i> y Application                                                                                                    |
|----------------------------------------------------------------------|----------------------------------------------------------------------------------------------------|
| Email Password  Sign In Forgot your password?  OR  Create an Account | NOTES: You can apply to become a Oklahoma Lottery<br>Retailer by filling in the required forms electronically<br>and then submitting them via this site. You will first<br>need to create an application account using an email<br>and password. Once you have filled in all the required<br>forms you can submit the application by following the<br>instructions on the site. You can track the progress of<br>your application by logging in and reviewing your<br>Application status at any time. |
| I am interested in becoming a Lottery Retailer                       |                                                                                                    |

Fill in all information fields (shown below):

| First Name '       | Password must meet following requirements:                                                                     |
|--------------------|----------------------------------------------------------------------------------------------------|
| First Name         | Must be at least 8 characters long     At least one Uppercase letters (A. B. C)                                |
| Last Name '        | At least one Lowercase letters (a, b, c,)     At least one Numbers (a, 1, 2,)                                  |
| Last Name          | At least one Special characters (~l@#\$%^&*0+=[]     n?b.                                                      |
| Email              | u: p                                                                                                    |
| Email              |                                                                                                    |
| Re-Type Email *    |                                                                                                    |
| Re-Type Email      |                                                                                                    |
| Password *         | Click Croate                                                                                                   |
| Password           |                                                                                                    |
| Re-Type Password * |                                                                                                    |
| Re-type Password   |                                                                                                    |
|                    | la de la companya de la companya de la companya de la companya de la companya de la companya de la companya de |
|                    | Cancel Create                                                                                                  |

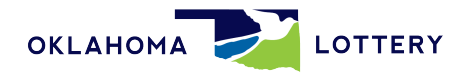

# **CREATE APPLICATION**

To begin filling out the Oklahoma Lottery Retailer Application, click Create Application (shown below):

| Your account has been created and an email has been so | ent to you.                       | Welcome Test For        | Procedures 🕞 |
|--------------------------------------------------------|-----------------------------------|-------------------------|--------------|
|                                                        | Dashboard My Applications         | My Retailers My Profile |              |
|                                                        | Welcome, Test For<br>Procedures ! |                         |              |
|                                                        | Create Application                | My Applications         |              |
|                                                        | My Retailers                      | My Profile              |              |

# APPLICATION TYPE

Select the appropriate application type from the drop-down menu (shown below):

| Ch                            | oose Application Type <b>()</b>                                                                               |
|-------------------------------|----------------------------------------------------------------------------------------------------|
| If you need additional inform | nation or clarification at any point during the application process, please click the $m 0$                   |
| Application Type:             | Application for Individual Store                                                                              |
| Store Name:                   | Application for Individual Store<br>New Chain First Store<br>Additional Chain Store<br>Change Of Bank Account |
|                               | Start Application Cancel                                                                                      |

Select application type from the following choices:

- Application for Individual Store (less than five stores)
- New Chain First Store (own five or more stores and are applying for the first time)
- Additional Chain Store (own five or more stores and already sell lottery in at least one of them)
- Change of Bank Account (already a retailer and need to update bank account information)

Once application type is selected, click Start Application.

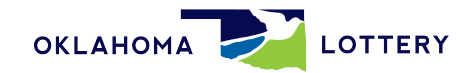

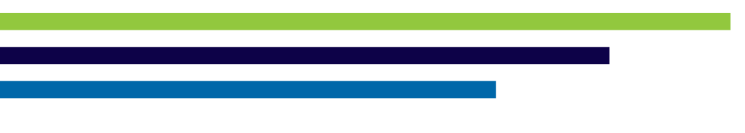

### APPLICATION HOME SCREEN

You will see the screen below. The online retailer application has seven (7) sections.

- 1. Basic Store Information
- 2. Ownership Information
- 3. Personal Questionnaires
- 4. General Information
- 5. Marketing / Sales Information
- 6. Electronic Funds Transfer (EFT) Information
- 7. Certification Signature

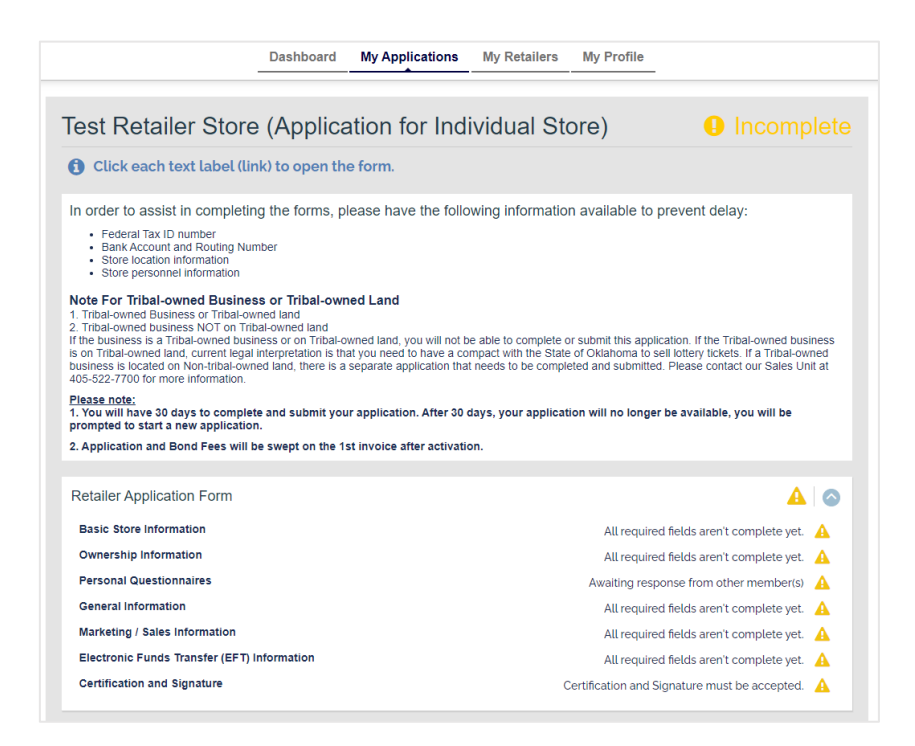

### SECTION 1: BASIC STORE INFORMATION

Please read information at the top of the screen, then select Basic Store Information from the Retailer Application Form by clicking on "Basic Store Information." See screen shot below:

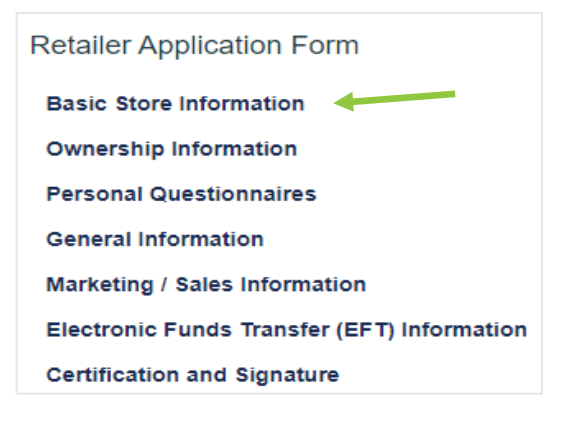

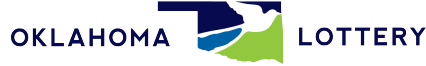

Please enter information in all fields. Required fields are denoted with a red asterisk as shown below:

| Lottery Retailer Application - Test Retailer Store (Application for Individual Store) |                         |          |           |
|---------------------------------------------------------------------------------------|-------------------------|----------|-----------|
| 1. Basic Store Information                                                            | Basic Store Information |          |           |
| 2. Ownership Information                                                              | STORE Name*             | STORE P  | hone*     |
| 3. Personal Questionnaires                                                            | Test Retailer Store     |          |           |
| 4. General Information                                                                | Street Address Line 1*  |          |           |
| 5. Marketing / Sales Information                                                      | Enter a location        |          |           |
| 6. Electronic Funds Transfer<br>(EFT) Information                                     | Street Address Line 2   |          |           |
| 7. Certification and Signature                                                        | City*                   | State *  | ZIP Code* |
|                                                                                       |                         | Oklahoma | •         |
|                                                                                       | County*                 | •        |           |

The seven sections are shown on the left-hand side of the screen as shown above.

Street Address - The OLC's online retailer application website uses Google Maps. It offers to auto-populate the address fields based on information you type. You may select the correct one or you may manually type the entire address.

| STORE Name *                                   |
|------------------------------------------------|
| Test Retailer Store                            |
| Street Address Line 1*                         |
| 401 Main Street                                |
| 9 401 West Main Street Norman, OK, USA         |
| 9 401 West Main Street Oklahoma City, OK, USA  |
| 9 401 West Main Street Edmond, OK, USA         |
| 9 401 West Main Street Yukon, OK, USA          |
| <b>401</b> North Main Street Seminole, OK, USA |

Continue to fill out all fields. Once completed, click Next (as shown below) to save your information and proceed to the next section.

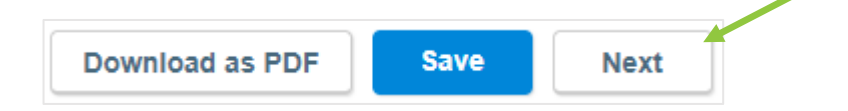

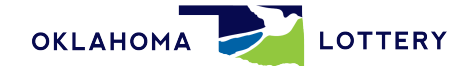

### SECTION 2: OWNERSHIP INFORMATION

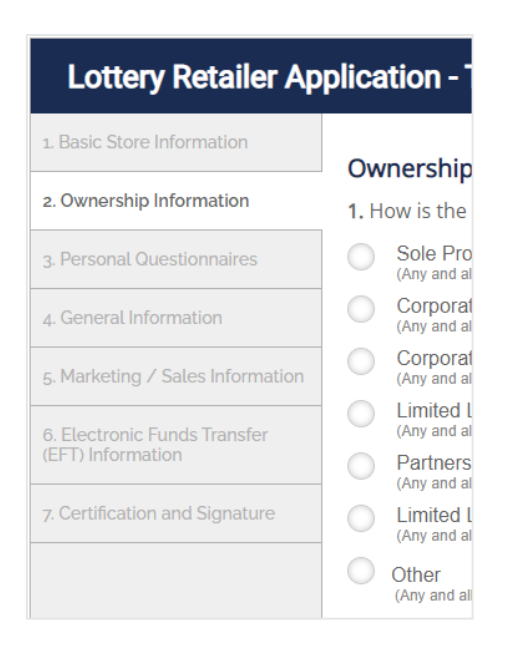

Enter information in all fields and click Next to continue to the following section-Section Three - Personal Questionnaires.

### SECTION 3: PERSONAL QUESTIONNAIRES

Answer all questions and enter all applicable information. At the bottom of this page, click the +ADD PERSON to enter owner information. Each owner will have to complete a <u>separate</u> Personal Questionnaire.

| lembers, C                                       | Officers, Dire    | ectors, Owners a                      | ind Oklahoma Conta | icts:*     |
|--------------------------------------------------|-------------------|---------------------------------------|--------------------|------------|
| TITLE                                            | NAME              | EMAIL                                 | OWNERSHIP %        |            |
| Click Add Pe                                     | erson to add firs | st Member, Officer, D                 | irector or Owner   |            |
|                                                  |                   |                                       |                    | Add Person |
| ld Another Person                                |                   |                                       |                    |            |
| irst Name (legal first name) *                   |                   | Last Name (current legal last name) * |                    |            |
| le *                                             |                   |                                       |                    |            |
|                                                  | -                 |                                       |                    |            |
| wnership Percentage                              |                   |                                       |                    |            |
| -<br>wnership Percentage<br>0<br>ersonal Email * | •                 |                                       |                    |            |

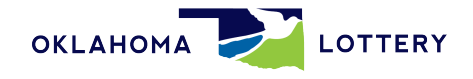

Once all owners are entered, the ownership % MUST equal 100% as shown below. Click Save. After all individuals have been added, click Next.

|   | TITLE              | NAME | EMAIL | OWNER | SHIP %    |
|---|--------------------|------|-------|-------|-----------|
| Ø | Other<br>President |      |       | 100%  | 圃         |
|   |                    |      |       |       | Add Perso |

Click the edit box (shown below-square box with pencil icon) to begin entering information for your Personal Questionnaire.

|        | Personal Questionnaire business: |
|--------|----------------------------------|
|        | TITLE / RELATIONSHIP             |
| Cancel | Fill Now Email this Form         |

Click Fill Now to fill out Personal Questionnaire at that time.

To email this form to another owner, partner, etc., click Email this Form. Please use a unique email for each owner or partner.

Enter all information and answer <u>all</u> questions.

If you answer Yes to the "Are you married?" question, please enter your spouse's information as shown below.

| Are you married? *  | Yes No             |  |
|---------------------|--------------------|--|
| Spouse First Name * | Spouse Last Name * |  |
| Spouse Middle Name  | Spouse Maiden Name |  |

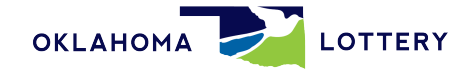

Answer all questions by clicking on the appropriate radio button to the right of each question as shown below:

| 1. Have you ever been required to file state taxes in Oklahoma?*                                                                                                    | Ves No     |
|----------------------------------------------------------------------------------------------------|------------|
| 2. Have you been convicted of a criminal offense related to the security or integrity of the lottery in this or any other jurisdiction? OR are you waiting sentencing on a plea of guilt or nolo contendere for such an offense?*                                                                                                  | Yes No     |
| <ol> <li>Have you been convicted of any illegal gambling activity, false statements, false swearing, or perjury in this or<br/>any other jurisdiction? OR are you awaiting sentencing on a plea of guilt or nolo contendere to such an offense?</li> </ol>                                                                         | Yes No     |
| 4. Have you been convicted of any crime punishable by more than one(1) year of imprisonment or a fine of more than One Thousand Dollars(\$1,000.00) or both? OR are you awaiting sentencing on a plea of guilt or nolo contendere to such a crime?*                                                                                | Yes No     |
| 5. Have you violated the provisions of the Oklahoma Education Lottery Act, or any rule, policy, or procedure of the Oklahoma Lottery Commission within the last ten(10) years?*                                                                                                    | Yes No     |
| 6. Are you a vendor or an employee or agent of a vendor doing business with the Lottery Comission? OR, do you reside in the same household as the executive director, any board member, or any employee of the Lottery Commission?*                                                                                                | Ves No     |
| 7. Have you made a false statement to the Lottery Commission knowing such statement to be false?*                                                                                                    | 🔵 Yes 🔵 No |
| 8. In your business, will you be selling merchandise or services other than lottery tickets?*                                                                                                    | 🔵 Yes 🔵 No |
| PLEASE INDICATE YOUR AGREEMENT TO THE FOLLOWING STATEMEN                                                                                                    | TS.        |
| I agree to review and become familiar with the Oklahoma Lottery laws, rules and regulations before I sell any lottery tickets.*                                                                                                    | Yes No     |
| I agree to notify the Oklahoma Lottery of any proposed change of ownership, business name, or address prior to making any such changes.*                                                                                                    | Yes No     |
| During the term of my retailer license (if issued), I consent to the entrance and inspection by Oklahoma Lottery official(s), without a warrant or other process, of my licensed premises to determine whether I am complying with the Oklahoma Lottery laws, rules, and regulations.*                                             | Yes No     |
| I consent to an investigation of my background, including a review of police, credit, and records of any other kind and description, and hereby waive any rights and causes of action against the Oklahoma Lottery and any disclosing individual or agency relating in any way to the release and review of these records.*        | Yes No     |
| I agree to return all property of the Oklahoma Lottery and/or its contractors to the Oklahoma Lottery upon demand.<br>I further agree that I will return all property of the Oklahoma Lottery and/or its contractors to the Oklahoma Lottery<br>in the event that I close my business, and will do so before the date of closing.* | Yes No     |

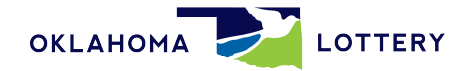

### PLEASE INDICATE YOUR AGREEMENT TO THE FOLLOWING STATEMENTS.

| I agree to review and become familiar with the Oklahoma Lottery laws, rules and regulations before I sell any lottery tickets.*                                                                                                    | 🔵 Yes 🔵 No |
|----------------------------------------------------------------------------------------------------|------------|
| I agree to notify the Oklahoma Lottery of any proposed change of ownership, business name, or address prior to making any such changes.*                                                                                                    | Yes No     |
| During the term of my retailer license (if issued), I consent to the entrance and inspection by Oklahoma Lottery (official(s), without a warrant or other process, of my licensed premises to determine whether I am complying with the Oklahoma Lottery laws, rules, and regulations.*                                             | Ves No     |
| I consent to an investigation of my background, including a review of police, credit, and records of any other kind (<br>and description, and hereby waive any rights and causes of action against the Oklahoma Lottery and any<br>disclosing individual or agency relating in any way to the release and review of these records.* | Yes No     |
| I agree to return all property of the Oklahoma Lottery and/or its contractors to the Oklahoma Lottery upon demand.<br>I further agree that I will return all property of the Oklahoma Lottery and/or its contractors to the Oklahoma Lottery<br>in the event that I close my business, and will do so before the date of closing.*  | Yes No     |

#### I HEREBY CERTIFY THAT :

The information I have provided above is true and complete. I have read and agree to comply with all terms and conditions of the Oklahoma Lottery Commission's Lottery Retailer Sales Contract Requirements and all information provided herein Oklahoma Lottery Commission Lottery Retailer Sales Contract Application comprise of the Oklahoma Lottery Retailer Contract.

I authorize OLC to conduct or cause to be conducted investigations into my financial records, credit history, criminal offenses, civil, criminal and regulatory actions and allegations, and any other matter pertaining to this application and the authenticity of the statements made herein, including information of a confidential or privileged natur. I hereby authorize any individual, governmental or private entity to release and provide to the OLC or its designees any information relating to such an investigation.

I hereby release the OLC, its officers, directors, employees and agents, and any individual, governmental or private entity from any liability arising out of the investigation and release of information authorized herein. Any duplicate, copy or photocopy of this release and authorization shall be binding and valid.

TERMS OF ACCEPTANCE and SIGNATURE

I, the Principal for this Application, warrant the truthfulness of the information provided in this application.

Electronic Signature\*

Please type your First and Last Name

I understand that checking this box constitutes a legal signature confirming that I acknowledge and agree to the above Terms of Acceptance\*

- Type name in the Electronic Signature Box
- Click in the box if you agree with the statement
- Click Save

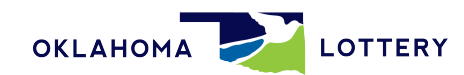

If there is an error in any section and you attempt to move to the next section, you will receive an error message:

| Are you married? *  | Yes      No |                    |  |
|---------------------|-------------|--------------------|--|
| Spouse First Name * |             | Spouse Last Name * |  |
| Required            |             | Required           |  |
| Spouse Middle Name  |             | Spouse Maiden Name |  |
|                     |             |                    |  |

### Address Section:

| Where have you lived for t | he last 5 years?* (include a | any out-of-country addresses as we | ell as your current reside | ence)  |
|----------------------------|------------------------------|------------------------------------|----------------------------|--------|
| Please provide address     | es for the last 5 years a    | and click the 'Save Address'       | button to save eac         | h one  |
| From *                     | To *                         |                                    |                            |        |
| 01-2000                    | 05-2022                      |                                    |                            |        |
| Address*                   |                              |                                    |                            |        |
| 123 Robert S Kerr Avenue   | e                            |                                    |                            |        |
| City*                      | State                        | Country*                           | ZIP Code*                  |        |
| Oklahoma city              | -                            | ▼ - ▼                              |                            |        |
|                            |                              | Save Address                       | Remove Address             | Cancel |
|                            |                              |                                    |                            |        |

- The user must enter information in the country and zip code fields before the state information is populated.
- The user Must click <u>Save Address</u> before this section can be saved. If the user does not save the address, an error will result in this section.

### **SECTION 4: GENERAL INFORMATION**

This section contains three questions that must be answered in order to move to the following section.Complete and click Next.

| 1. Basic Store Information |                                                     |            |
|----------------------------|-----------------------------------------------------|------------|
|                            | General Information                                 |            |
| 2. Ownership Information   | 1. Is the business property leased?*                | 🔵 Yes 🔵 No |
| 3. Personal Questionnaires | 2. Is the business located on Indian Tribal Lands?* | 🔵 Yes 🔵 No |
| 4. General Information     | 3. Is this business location insured?*              | Yes No     |

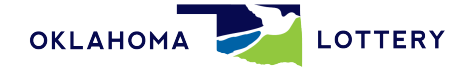

### SECTION 5: MARKETING / SALES INFORMATION

Enter information in all fields, click Next to proceed to the next section.

| 1. Basic Store Information                        | Marketing / Sales Information                                            |            |
|---------------------------------------------------|--------------------------------------------------------------------------|------------|
| 2. Ownership Information                          | Marketing / Sales Information                                            |            |
| 3. Personal Questionnaires                        | 1. Is this location a(n):* - ·                                           |            |
| 4. General Information                            | 2. Business location:* - •                                               |            |
| s Marketing / Cales Information                   | 3. Is this retail location currently a licensed lottery retailer?*       | 🔵 Yes 🔵 No |
| 5. Marketing 7 Sales information                  | 4. Will the owner be on the premises daily?*                             | 🔵 Yes 🔵 No |
| 6. Electronic Funds Transfer<br>(EFT) Information | 5. Number of Cash<br>Registers: * Approximate Customers Daily?*          |            |
| 7. Certification and Signature                    | 6. What are the store hours?* Open 24 Hours                              |            |
|                                                   | Monday to                                                                |            |
|                                                   | Tuesday to                                                               |            |
|                                                   | Wednesday to                                                             |            |
|                                                   | Thursday to                                                              |            |
|                                                   | Friday to                                                                |            |
|                                                   | Saturday to                                                              |            |
|                                                   | Sunday to                                                                |            |
|                                                   | 7. Please indicate which most accurately describes your business type: * |            |

### SECTION 6: EFT INFORMATION

The EFT information does not have to be completed prior to submitting your application but it must be completed prior to the OLC approving the application. Please complete this section by filling out all fields then read the text after Retailer Authorization. Click the box next to Retailer Authorization if you agree with the statement and to certify your bank account has been properly set up as "In Trust of the Oklahoma Lottery."

| DO NOUTRAVE LIT Details                                                                                                    |                                                                                                    |
|----------------------------------------------------------------------------------------------------|----------------------------------------------------------------------------------------------------|
| Bank Name*                                                                                                    | Bank Nickname                                                                                                    |
|                                                                                                    |                                                                                                    |
| Account Holder's Name*                                                                                                    | Bank Account Type*                                                                                                    |
|                                                                                                    | Checking Savings                                                                                                    |
| Bank Routing Number *                                                                                                    | Bank Account Number *                                                                                                    |
| Bank Representative Name *                                                                                                    | Bank Representative Phone *                                                                                                    |
| Retailer Authorization:                                                                                                    | r the bank account indicated above is set up "IN TRUST OF<br>MISSION." I authorize the OLC to initiate debit and credit<br>registra arount to the account at the specified                                                                                                    |
| entries in any available and app<br>depository financial institution. I<br>proceeds from any sale of ticket:<br>OLC Retailer (the "Trust Revenue<br>Trust Revenue with its own prop<br>SHALL REMAIN IN EFFECT UNTIL<br>CHANGE IS RECEIVED BY OLC OF<br>LOTTERY RETAILER CONTRACT.  | Retailer agrees that it shall receive and hold in trust all<br>s, lottery funds, or revenues derived from being a licensed<br>2"). Retailer agrees it is prohibited from commingling the<br>errty or funds. I CONSENT THAT THIS AUTHORIZATION<br>WRITTEN CONFIRMATION OF A BANK AND/OR ACCOUNT<br>UNTIL 30 DAYS FOLLOWING TERMINATION OF THE   |
| entries in any available and appr<br>depository financial institution. F<br>proceeds from any sale of tickets<br>OLC Retailer (the "Trust Revenue<br>Trust Revenue with its own prop<br>SHALL REMAIN IN EFFECT UNTIL<br>CHANGE IS RECEIVED BY OLC OF<br>LOTTERY RETAILER CONTRACT. | Retailer agrees that it shall receive and hold in trust all<br>s, lottery funds, or revenues derived from being a licensed<br>?"). Retailer agrees it is prohibited from commingling the<br>ierty or funds. I CONSENT THAT THIS AUTHORIZATION<br>WRITTEN CONFIRMATION OF A BANK AND/OR ACCOUNT<br>& UNTIL 30 DAYS FOLLOWING TERMINATION OF THE |

If you do not have your EFT banking information when you fill out your online application, you may select the "I Do Not have EFT Details" button shown below. You will have to log in at a later time to complete.

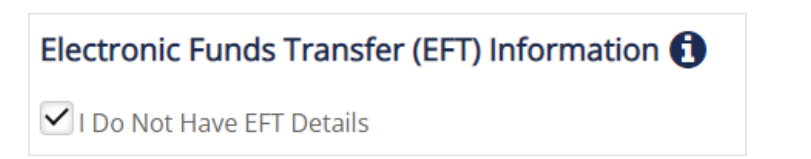

As part of the OLC's review process, we will verify EFT information with your bank. If the bank refuses to verify information over the phone, you will be required to print out and take a manual form for the banker to complete. If this occurs, we will reject the EFT section of the application, and the system will send you an automated email with the form needed to be filled out by you and the bank.

| OKLAHOMA 1<br>LOTTERY RETAILER<br>Electronic Fu                                                                                                    | LOTTERY COMMISS<br>SALES CONTRACT APP<br>nds Transfer Authorization                                                                                                    | ION<br>LICATION                                                                                                    |
|----------------------------------------------------------------------------------------------------|----------------------------------------------------------------------------------------------------|----------------------------------------------------------------------------------------------------|
| INSTRUCTIONS: The Retailer must establish a separate ele<br>lottery funds. The separate bank account must be specified<br>Retailer's depository institution must confirm the establishme<br>below. The Retailer may NOT use their business account in                                                                                                    | lectronic funds transfer (EFT) bank ac<br><b>INTRUST FOR THE OKLAHO</b><br>tent of the Oklahoma Lottery Commiss<br>lieu of this requirement.                                                                                                    | count for the preservation and transfer of<br>MA LOTTERY COMMISSION." Th<br>ion Trust Account by signing in the space                                                                                                    |
| 1. Legal Name of the Business:                                                                                                    |                                                                                                    |                                                                                                    |
| 2. RETAILER REPRESENTATION AND AUTHORIZAT<br>available and appropriate amount to the account at the depo<br>ACH transactions to the account must comply with the provi<br>named below to release any information regarding such a<br>history, overtrafal information and access to orline viewing c<br>of the OLC. My authorization is given in accordance with st<br>U.S.CA 6802) and shall remain in effect during the term of ip<br>proceeds from any sale of tickets, lottery funds, or revenue<br>agrees it is prohibited from commingling the Trust Reven<br>commingled with Trust Revenue, Retailer agrees that all con-<br>the OLC in an amount equal to the amount of the Trust Reven<br>statutory. The Trust Revenue, as trust funds, do not constitu-<br>that whenever a retailer receives proceeds from teshished pur-<br>gerson shall have preference over all debts or demands. I<br>REMAIN IN EFFECT UNTLL WRITTER CONFIRMATION.<br>MO DAYS FOLLOWING TERMINATION OF THE LOTTER<br>ACCOUNT REFREENCED ADOVE A DEPOSITS LIP OR D<br>NUMBER AND BANK ACCOUNT NUMBER. | FION: I hereby authorize the OLC to<br>sistery financial institution named bel-<br>sistery financial institution named bel-<br>taceount including, but not limited to<br>deacount information to the OLC up<br>ubsoction (e)(2) of Section 6802 of the<br>my contract with OLC. Retailer agress<br>so derived from being a licensed OLC<br>as with its own property or funds. If<br>unningled proceeds and other property<br>enue due the OLC. The trust relations<br>tue "property of the estate" is describ<br>lottery tickets or shares in the capacity<br>samt to this authorization due to the 4<br>CONSENT THAT THIS REPRESENT<br>OF A INAN ANDOR ACCOUNT CHL<br>VY RETAILER CONTRACT. I HAVE<br>INCLUENT ON BANK LETTERHEAD | initiate debit and credit entries in an<br>w. I acknowledge that the origination orize and direct the depository institution<br>account balance information, paymer<br>neopest by an authorized representativ<br>"Gimmu-Lanch-Billey Act of 1999" (1)<br>estable the "Trust Revenue"). Retailer<br>retailer (the "Trust Revenue"). Retailer<br>retailer generated funds and revenue at<br>hall be impressed with a trust in favor (<br>thip created hereby is both contractual an<br>of in 11 U.S.C. § 541 and retailer agree<br>of a lottery retailer becomes insolvent (<br>ATION AND AUTHORIZATION SHAL).<br>DLC from the person or the estate of th<br>ATION AND AUTHORIZATION SHAL<br>INCER IS RECEIVED BY ALC OR UNTI<br>ATTACHED TO THIS FORM FOR TH<br>THAT HAS BOTH THE ABA ROUTING<br>CHART AND AUTHORIZATION FOR THE<br>CHART AND AUTHORIZATION SHALL |
| TO BE COMPLETED BY APPLICANT                                                                                                    |                                                                                                    |                                                                                                    |
|                                                                                                    |                                                                                                    |                                                                                                    |
| a. Authorized Business Signature:                                                                                                    |                                                                                                    | Date:                                                                                                    |
| a. Authorized Business Signature:<br>b. Title of Authorized Representative of Business:                                                                                                    |                                                                                                    | _ Date:                                                                                                    |
| a. Authorized Business Signature:     b. Title of Authorized Representative of Business:     3. DEPOSITORY INSTITUTION ACKNOWLEDGMEN     OKLAHOMA LOTTERY COMMISSION.* We acknowl     above for the Oklahoma Lottery Commission (OLC) and ha     the OLC upon request by an authorized representative of the     information to OLC pursuar to the consent granted in prepresentative listed below to verify this information.     TO BE COMPLETED BY BANKING INSTITUTION REPRES     c. Bank Name:                                                                                                    | T: The above account has been<br>ledge that our customer, the Rentailer, h<br>is directed us to provide information oc<br>OLC. We further acknowledge that<br>part 2 above and the Rentailer has a<br>SENTATIVE<br>Branch:                                                                                                    |                                                                                                    |
| a. Authorized Business Signature:     b. Title of Authorized Representative of Business:     J. DEPOSITORY INSTITUTION ACKNOWLEDGMEN     OKLAHOMA LOTTERY COMMISSION." We acknowl     above for the Oklahoma Lottery Commission (OLC) and ha     the OLC upon request by an authorized representative of the     information to OLC pursuant to the consent granted in p     representative listed below to verify this information.     TO BE COMPLETED BY BANKING INSTITUTION REPRES     e. Bank Name:     d. Street Address:                                                                                                    | T: The above account has been<br>ledge that our customer, the Retailer, h<br>is directed us to provide information oc<br>OLC. We further acknowledge that t<br>part 2 above and the Retailer has a<br>SENTATIVE<br>Branch:                                                                                                    |                                                                                                    |
| a. Authorized Business Signature:                                                                                                    | T: The above account has been<br>ledge that our customer, the Retailer, h<br>is directed us to provide information or<br>0 LC. We further acknowledge that t<br>part 2 above and the Retailer has a<br>SENTATIVE<br>Branch:                                                                                                    |                                                                                                    |
| a. Authorized Business Signature:                                                                                                    | T: The above account has been<br>lodge that our customer, the Retailer, h<br>s directed us to provide information oc<br>c OLC. We further acknowledge that t<br>part 2 above and the Retailer has a<br>sENTATIVE<br>Branch:                                                                                                    |                                                                                                    |
| a. Authorized Business Signature:                                                                                                    | T: The above account has been<br>lodge that our customer, the Retailer, h<br>s directed us to provide information or<br>c OLC. We further acknowledge that t<br>part 2 above and the Retailer has a<br>sENTATIVE<br>Branch:                                                                                                    |                                                                                                    |
| a. Authorized Business Signature:                                                                                                    | IT: The above account has been<br>lodge that our customer, the Retailer, h<br>s directed us to provide information or<br>0 LC. We further acknowledge that t<br>part 2 above and the Retailer has a<br>sENTATIVE<br>Branch:                                                                                                    |                                                                                                    |

### SECTION 7: RETAILER CERTIFICATION

The last section is the Retailer Certification. Please read all Contract Requirements text in the box with the scroll bar. You cannot move forward until you read/scroll through all the text. <u>It is very important to read and know your responsibilities and requirements.</u>

- Click the Retailer Certification box
- Sign name electronically by typing your name
- Click Save

# PLEASE NOTE

If you have not submitted your EFT information or you are missing information, you will see an Incomplete status in the upper right-hand corner of the next screen as shown below:

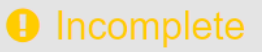

Please complete any missing information or sections to be able to submit your application.

When a section has been submitted successfully, a green check mark in a circle will appear as shown below:

Retailer Application Form

# INFORMATION UPLOADS

| Certificate of Insurance<br>If this location is insured, attach a copy of the Certificate of Insurance from your insurance agent | <u>1</u> |
|----------------------------------------------------------------------------------------------------|----------|
| Identification - (USER NAME APPEARS HERE)<br>Upload an image of a government issued photo ID.                                    | <b>土</b> |
| W9                                                                                                    | A        |
| Minority Business Information (Optional)                                                                                         | A        |

To complete the next items, click on the up arrow to upload the requested information, i.e. Identification, Certificate of Insurance and the voluntary Minority Business Information. You can choose a file from your computer or device and select Upload.

| Upload 'Certificate of Ins | urance ' | ×  |
|----------------------------|----------|----|
| Choose File                |          |    |
|                            | Cancel   | ad |

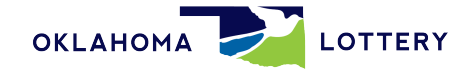

<u>W-9</u>

To enter the W9 information, click on the W9 text to bring up the following form:

|                                                                                                    |                                                                                                    |                                                                                                    | Fille                                                                                                    | d Not Filled                                                                                                    | l yet 📃 Must t                                                                                                    | e Filled                                                                                                    |                                                                                                    |                                                                                                    |
|----------------------------------------------------------------------------------------------------|----------------------------------------------------------------------------------------------------|----------------------------------------------------------------------------------------------------|----------------------------------------------------------------------------------------------------|----------------------------------------------------------------------------------------------------|----------------------------------------------------------------------------------------------------|----------------------------------------------------------------------------------------------------|----------------------------------------------------------------------------------------------------|----------------------------------------------------------------------------------------------------|
| Form<br>(Rev. D<br>Departr<br>Internal                                                                                                    | W-9<br>December 2014)<br>ment of the Treasury<br>I Revenue Service                                                                                                    |                                                                                                    | l<br>Identifica                                                                                                    | Request for<br>tion Numbe                                                                                                    | Taxpayer<br>r and Certif                                                                                                    | ication                                                                                                    |                                                                                                    | Give Form to the<br>requester. Do not<br>send to the IRS.                                                                                                    |
|                                                                                                    | 1 Name (as shown<br>Test Company                                                                                                    | on your income to                                                                                                    | ax return). Name is re                                                                                                    | quired on this line; do r                                                                                                    | not leave this line blank                                                                                                    | L.                                                                                                    |                                                                                                    |                                                                                                    |
| e i                                                                                                    | 2 Business name/c                                                                                                    | isregarded entity                                                                                                    | name, if different from                                                                                                    | m above                                                                                                    |                                                                                                    |                                                                                                    |                                                                                                    |                                                                                                    |
| <u>6</u>                                                                                                    | Test Retailer St                                                                                                    | ore                                                                                                    |                                                                                                    |                                                                                                    |                                                                                                    |                                                                                                    |                                                                                                    |                                                                                                    |
| e<br>ns on pa                                                                                                    | 3 Check appropria<br>Individual/sole<br>single-membe                                                                                                    | te box for federal t<br>proprietor or<br>r LLC                                                                                                    | tax classification; che                                                                                                    | eck only <b>one</b> of the folio<br>S Corporation                                                                                                    | wing seven boxes:<br>Partnership                                                                                                    | Trust/est                                                                                                    | te 4 Ex                                                                                                    | emptions (codes apply only to<br>in entities, not individuals; see<br>uctions on page 3):                                                                                                    |
| 불량                                                                                                    | Limited liability                                                                                                    | company. Enter t                                                                                                    | the tax classification                                                                                                    | (C=C corporation, S=S                                                                                                    | corporation, P-partne                                                                                                    | rship) 🕨                                                                                                    | Exer                                                                                                    | aption from FATCA reporting                                                                                                    |
| stru                                                                                                    | Note. For a sin<br>the tax classifi                                                                                                    | cation of the singl                                                                                                    | that is disregarded,<br>e-member owner.                                                                                                    | do not check LLC; chec                                                                                                    | ck the appropriate box                                                                                                    | in the line above                                                                                                    | code                                                                                                    | (if any)                                                                                                    |
| Ē                                                                                                    | Other (see inst                                                                                                    | ructions) 🕨                                                                                                    |                                                                                                    |                                                                                                    |                                                                                                    |                                                                                                    | (Apple                                                                                                    | a to accounts maintained outside the U.S.)                                                                                                    |
| cil.                                                                                                    | 5 Address (number                                                                                                    | r, street, and apt. o                                                                                                    | or suite no.)                                                                                                    |                                                                                                    |                                                                                                    | Requester's na                                                                                                    | ame and ad                                                                                                    | dress (optional)                                                                                                    |
| Ş                                                                                                    | 401 W Main St                                                                                                    | ID code                                                                                                    |                                                                                                    |                                                                                                    |                                                                                                    | -                                                                                                    |                                                                                                    |                                                                                                    |
| ,                                                                                                    | Norman                                                                                                    | Okl                                                                                                    | ahoma                                                                                                    | 73069                                                                                                    |                                                                                                    |                                                                                                    |                                                                                                    |                                                                                                    |
| Par                                                                                                    | ti Taxpay                                                                                                    | ver Identifica                                                                                                    | ation Number                                                                                                    | (TIN)                                                                                                    | aiuse on line 1 to a                                                                                                    | usid Seci                                                                                                    | al security                                                                                                    | number                                                                                                    |
| Par<br>Enter<br>backu<br>reside                                                                                                    | ti Taxpa<br>your TIN in the ap<br>p withholding. For<br>ent alien, sole prop<br>es, it is your employ                                                                                                    | ver Identification<br>propriate box. Tr<br>individuals, this<br>rietor, or disrega<br>yer identification                                                                                                    | ation Number<br>he TIN provided m<br>is generally your<br>arded entity, see to<br>number (EIN). If y                                                                                                    | (TIN)<br>nust match the name<br>social security numb<br>e Part I instructions<br>rou do not have a nu                                                                                                    | given on line 1 to a<br>ver (SSN). However,<br>on page 3. For othe<br>mber, see How to g                                                                                                    | void <b>Socia</b><br>for a<br>er<br>et a                                                                                                    | al security                                                                                                    | number                                                                                                    |
| Par<br>Enter<br>backu<br>reside<br>entitie<br>TIN or<br>Note.<br>guidel                                                                                                    | your TIN in the app<br>your TIN in the app<br>pwithholding. For<br>ant alien, sole prop<br>s, it is your employ<br>n page 3.<br>If the account is in<br>lines on whose nur                                                                                                    | wer identification<br>propriate box. T<br>individuals, this<br>rietor, or disrega<br>yer identification<br>n more than one<br>mber to enter.                                                                                                    | nal)<br>ation Number<br>he TIN provided m<br>is generally your<br>arded entity, see th<br>number (EIN). If y<br>name, see the ins                                                                                                    | (TIN)<br>social security numb<br>e Part I instructions<br>you do not have a nu<br>structions for line 1 a                                                                                                    | given on line 1 to a<br>ber (SSN). However,<br>on page 3. For othe<br>mber, see How to g<br>nd the chart on pag                                                                                                    | void Socia<br>for a<br>er<br>et a<br>or<br>e 4 for Emp                                                                                                    | al security                                                                                                    | number<br>fication number                                                                                                    |
| Par<br>Enter<br>backu<br>reside<br>entitie<br>7/N or<br>Note.<br>guide                                                                                                    | your TIN in the app<br>your TIN in the app<br>p withholding. For<br>ant alien, sole prop<br>es, it is your emplor<br>n page 3.<br>If the account is in<br>lines on whose nur                                                                                                    | wer(s) here (option<br>yer Identific:<br>propriate box. T<br>individuals, this<br>rietor, or disrega<br>yer identification<br>n more than one<br>mber to enter.                                                                                                    | nal)<br>he TIN provided m<br>is generally your<br>arded entity, see th<br>number (EIN). If y<br>name, see the ins                                                                                                    | (TIN)<br>social security numb<br>social security numb<br>he Part I instructions<br>you do not have a nu<br>structions for line 1 ai                                                                                                    | given on line 1 to a<br>ver (SSN). However,<br>on page 3. For othe<br>mber, see <i>How to g</i><br>nd the chart on pag                                                                                                    | void Socia<br>for a<br>er<br>e 4 for Emp<br>1234:                                                                                                    | al security<br>loyer identi<br>56789                                                                                                    | number<br>fication number                                                                                                    |
| Pan<br>Enter<br>backu<br>reside<br>entitie<br>TIN or<br>Note.<br>guidel                                                                                                    | your TIN in the app<br>your TIN in the app<br>p withholding. For<br>ant alien, sole prop<br>es, it is your emplor<br>n page 3.<br>If the account is ir<br>lines on whose nur<br>t II Certific                                                                                                    | yer Identific:<br>propriate box. T<br>individuals, this<br>rietor, or disrega<br>yer identification<br>more than one<br>mber to enter.                                                                                                    | nal)<br>he TIN provided m<br>is generally your<br>arded entity, see th<br>number (EIN). If y<br>name, see the ins                                                                                                    | (TIN)<br>social security numb<br>e Part I instructions<br>you do not have a nu<br>structions for line 1 ai                                                                                                    | given on line 1 to a<br>ver (SSN). However,<br>on page 3. For othe<br>mber, see <i>How to g</i><br>nd the chart on pag                                                                                                    | void Socia<br>for a<br>er<br>ef a<br>Or<br>1234:                                                                                                    | al security<br>loyer identi<br>56789                                                                                                    | number<br>fication number                                                                                                    |
| Par<br>Enter<br>backu<br>reside<br>entitie<br><i>TIN</i> or<br><b>Note.</b><br>guide<br><b>Par</b>                                                                                                    | your TIN in the app<br>your TIN in the app<br>p withholding. For<br>ant alien, sole prop<br>as, it is your employ<br>n page 3.<br>If the account is ir<br>lines on whose nur<br>till Certific<br>r penalties of perju                                                                                                    | yer Identific:<br>propriate box. T<br>individuals, this<br>rietor, or disrega<br>yer identification<br>more than one<br>mber to enter.                                                                                                    | nal)<br><b>ation Number</b><br>he TIN provided m<br>is generally your<br>arded entity, see th<br>number (EIN). If y<br>name, see the ins                                                                                                    | (TIN)<br>ust match the name<br>social security numb<br>he Part I instructions<br>you do not have a nu<br>structions for line 1 as                                                                                                    | given on line 1 to a<br>ver (SSN). However,<br>on page 3. For othe<br>mber, see <i>How to g</i><br>nd the chart on pag                                                                                                    | void for a er e 4 for Empi                                                                                                    | al security<br>loyer identi<br>56789                                                                                                    | number<br>fication number                                                                                                    |
| Part<br>Enter<br>packu<br>reside<br>entitie<br><i>TIN</i> or<br><b>Note.</b><br>guidel<br><b>Dart</b><br>1. Th<br>2. I a<br>Se<br>no                                                                                                    | til Taxpay<br>your TIN in the app<br>powithholding. For<br>ant alien, sole prop<br>es, it is your employ<br>n page 3.<br>If the account is ir<br>lines on whose nur<br>til Certific<br>r penalties of perju<br>e number shown o<br>m not subject to a<br>longer subject to l                                                                                                    | yer Identific:<br>propriate box. T<br>individuals, this<br>rietor, or disregu-<br>yer identification<br>more than one<br>mber to enter.<br>cation<br>ry, I certify that:<br>n this form is m<br>ackup withholdi<br>n subject to bac                                                                                                    | nal)<br>ation Number<br>he TIN provided m<br>is generally your<br>arded entity, see th<br>number (EIN). If y<br>name, see the ins<br>y correct taxpayer<br>ng because: (a) I a<br>kup withholding a<br>ling; and                                                                                                | (TIN)<br>nust match the name<br>social security numb<br>he Part I instructions<br>rou do not have a nu<br>structions for line 1 ar<br>itructions for line 1 ar<br>r identification number<br>m exempt from back<br>is a result of a failure                                                                                                    | e given on line 1 to a<br>ber (SSN). However,<br>on page 3. For othe<br>mber, see <i>How to g</i><br>nd the chart on pag<br>er (or I am waiting for<br>kup withholding, or i<br>to report all interest                                                                                                    | void Soci<br>for a<br>ef a Or<br>e 4 for Emp<br>1234:<br>or a number to 1<br>b) I have not b<br>t or dividends,                                                                                 | al security<br>loyer identi<br>56789<br>be issued<br>een notifie<br>or (c) the l                                                               | number<br>fication number<br>fication number<br>to me); and<br>d by the Internal Revenue<br>RS has notified me that I ar                                                                                                    |
| Pan<br>Enter<br>backu<br>reside<br>entitie<br>mittie<br>mittie<br>mittie<br><b>Pan</b><br>Note.<br>Pan<br>Note.<br>Pan<br>Note.<br>Se<br>no<br>3. La                                                                                                    | til Taxpay<br>your TIN in the app<br>your TIN in the app<br>p withholding. For<br>ant alien, sole prop<br>as, it is your employ<br>n page 3.<br>If the account is in<br>lines on whose nur<br>til Certific<br>r penalties of perju<br>e number shown o<br>m not subject to b<br>rovice (IRS) that I ar<br>longer subject to I<br>m a U.S. citizen or                                                                                                    | yer Identific:<br>propriate box. Tr<br>individuals, this<br>rietor, or disrega<br>yer identification<br>more than one<br>mber to enter.<br>cation<br>ry, I certify that:<br>n this form is m<br>ackup withhold<br>backup withhold<br>other U.S. pers                                                                                           | nal)<br>ation Number<br>he TIN provided m<br>is generally your<br>arded entity, see th<br>number (EIN). If y<br>name, see the ins<br>y correct taxpayer<br>ng because: (a) I a<br>kup withholding a<br>ding; and<br>on (defined below)                                                                          | (TIN)<br>social security numb<br>e Part I instructions<br>you do not have a nu<br>structions for line 1 ar<br>ridentification number<br>m exempt from back<br>is a result of a failure<br>); and                                                                                                    | e given on line 1 to a<br>ber (SSN). However,<br>on page 3. For other<br>mber, see <i>How to g</i><br>nd the chart on pag<br>and the chart on pag<br>er (or I am waiting for<br>kup withholding, or (<br>to report all interest                                                                                                    | void Socia<br>for a<br>ef a Or<br>e 4 for Emp<br>1234:<br>or a number to 1<br>b) I have not b<br>t or dividends,                                                                                | al security<br>ioyer identi<br>56789<br>be issued<br>een notifie<br>or (c) the l                                                               | number<br>fication number<br>fication number<br>to me); and<br>d by the Internal Revenue<br>RS has notified me that I ar                                                                                                    |
| Par<br>packu<br>eside<br>entitie<br>7// or<br>Note.<br>guidel<br>Par<br>1. The<br>no<br>3. Lat<br>1. The                                                                                                    | til Taxpay<br>your TIN in the app<br>your TIN in the app<br>p withholding. For<br>ant alien, sole prop<br>as, it is your employ<br>n page 3.<br>If the account is in<br>lines on whose nur<br>til Certific<br>r penalties of perju<br>se number shown o<br>m not subject to b<br>m not subject to b<br>longer subject to I<br>an a U.S. citizen or<br>a FATCA code(s) er                                                                                                    | yer Identific:<br>propriate box. Tr<br>individuals, this<br>rietor, or disrega<br>yer identification<br>more than one<br>mber to enter.<br>cation<br>ry, I certify that:<br>n this form is m<br>ackup withhold<br>obackup withhold<br>other U.S. pers<br>ntered on this for                                                                    | nal)<br>ation Number<br>he TIN provided m<br>is generally your<br>arded entity, see th<br>number (EIN). If y<br>name, see the ins<br>y correct taxpayer<br>ng because: (a) I a<br>kup withholding a<br>ling; and<br>on (defined below<br>rm (if any) indicati                                                   | (TIN)<br>nust match the name<br>social security numb<br>he Part I instructions<br>rou do not have a nu<br>structions for line 1 ar<br>identification number<br>m exempt from back<br>is a result of a failure<br>); and<br>ng that I am exempt                                                                                                    | e given on line 1 to a<br>ber (SSN). However,<br>on page 3. For other<br>mber, see <i>How to g</i><br>nd the chart on pag<br>ar (or I am waiting for<br>kup withholding, or i<br>to report all interest<br>from FATCA report                                                                                                    | void Socia<br>for a<br>ef a Or<br>e 4 for Emp<br>1234:<br>or a number to 1<br>b) I have not b<br>t or dividends,<br>ng is correct.                                                              | al security<br>loyer identi<br>56789<br>be issued<br>een notifie<br>or (c) the l                                                               | number<br>fication number<br>fication number<br>to me); and<br>d by the Internal Revenue<br>RS has notified me that I ar                                                                                                    |
| Pan<br>Enter<br>backureside<br>antitie<br>nititie<br>nititie<br>nititie<br>nititie<br>nititie<br>guidel<br>Dan<br>Secon<br>1. The<br>Secon<br>3. La<br>1. The<br>Secon<br>1. The<br>Secon<br>1. | the account num<br>your TIN in the app<br>your TIN in the app<br>your TIN in the app<br>your TIN in the app<br>your TIN in the app<br>your TIN in the app<br>your TIN in the app<br>your TIN in the app<br>your TIN in the app<br>your TIN in the app<br>your TIN in the app<br>your TIN in the app<br>your TIN in the app<br>your TIN in the app<br>your the app<br>your TIN in the app<br>your the app<br>your th | yer Identific:<br>propriate box. Tr<br>propriate box. Tr<br>individuals, this<br>rietor, or disreggy<br>yer identification<br>an more than one<br>mber to enter.<br>Cation<br>my, I certify that:<br>an this form is m<br>ackup withholdi<br>other U.S. pers<br>ntered on this form<br>ns. Yeopurnust into<br>or abandonme<br>er than interest | nal)<br>ation Number<br>he TIN provided m<br>is generally your<br>arded entity, see th<br>number (EIN). If y<br>name, see the ins<br>y correct taxpayer<br>ng because: (a) I a<br>kup withholding a<br>ding; and<br>on (defined below)<br>rm (if any) indicati<br>oss out item 2 ab<br>erest and dividends, you | (TIN)<br>ust match the name<br>social security numb<br>he Part I instructions<br>you do not have a nu<br>structions for line 1 and<br>tructions for line 1 and<br>tructions for line 1 and | e given on line 1 to a<br>per (SSN). However,<br>on page 3. For other<br>mber, see <i>How to g</i><br>and the chart on pag<br>nd the chart on pag<br>er (or I am waiting for<br>kup withholding, or<br>to report all interest<br>from FATCA report<br>notified by the IRS<br>. For real estate tran<br>debt, contributions<br>sign the certification | void Socia<br>for a ar<br>ef a Or<br>e 4 for Emp<br>1234:<br>in a number to 1<br>b) I have not b<br>t or dividends,<br>ing is correct.<br>that you are cu<br>to an individua<br>n, but you musi | al security i<br>loyer identi<br>56789<br>be issued<br>een notifie<br>or (c) the l<br>rrently sut<br>2 does not<br>I retirement<br>t provide y | number<br>fication number<br>fication number<br>to me); and<br>d by the Internal Revenue<br>RS has notified me that I ar<br>oject to backup withholding<br>t apply. For mortgage<br>ht arrangement (IRA), and<br>your correct TIN. See the |

| Check appropriate box for federal tax classification; check only one of the following seven boxes:     Individual/sole proprietor or     C Corporation     S Corporation     Partnership     Trust/estate |   |
|----------------------------------------------------------------------------------------------------|---|
| single-member LLC  Limited liability company. Enter the tax classification (C=C corporation, S=S corporation, P=partnership)  S                                                                           | 1 |
| Note. For a single-member LLC that is disregarded, do not check LLC; check the appropriate box in the line above for<br>the tax classification of the single-member owner.                                |   |
| Other (see instructions)                                                                                                    |   |

For question three, chose one of the 6 federal tax classifications:

- If you select LLC, you must designate the tax classification by typing in a C, S or P.
  - (If this classification is not selected, the OLC will reject this form and you will have to complete again. The system will send an automatically generated email of the rejection and to complete the requested information.)
- Certain information will be auto-populated from data entered in your application. Enter the remaining required information.
- Click signature line. The pop-up shown below will appear. Please type name and read and select the authorization box if you agree.

| Certification instructions. You mus<br>because you have failed to report all<br>interest paid, acquisition or abandom<br>generally, payments other than intere-<br>instructions on page 3.                                                                                                    | t cross out item 2 above if you have been notified by the IRS that you are or<br>interest and dividends on your tax return. For real estate transactions, item<br>ment of secured property, cancellation of debt, contributions to an individu<br>est and dividends, you are not required to sign the certification, but you must<br>a stand dividends. | urrently subject to backup withholding<br>2 does not apply. For mortgage<br>al retirement arrangement (IRA), and<br>st provide your correct TIN. See the                                                      |
|----------------------------------------------------------------------------------------------------|----------------------------------------------------------------------------------------------------|----------------------------------------------------------------------------------------------------|
| Sign<br>Here U.S. person ►                                                                                                    | TERMS OF ACCEPTANCE and SIGNATURE                                                                                                    | 😫 yy                                                                                                    |
| General Instructions                                                                                                    | I, the Applicant for this Application, warrant the truthfulness of the information provided in this application.                                                                                                    | 98-E (student loan interest), 1098-T                                                                                                    |
| Section references are to the Internal Re<br>Future developments. Information about<br>as legislation enacted after we release it)                                                                                                    | Electronic Signature                                                                                                    | nt of secured property)<br>son (including a resident alien), to                                                                                                    |
| Purpose of Form<br>An individual or entity (Form W-9 request<br>return with the IRS must obtain your corr<br>which may be your social security number<br>number (TIN), adoption taxpayer identific<br>identification number (EIN), to report on a<br>you, or other amount reportable on an im<br>returns include, but are not limited to, the | Please type your First and Last Name     I understand that checking this box constitutes a legal signature confirming that I acknowledge and agree to the above Terms of Acceptance.                                                                                                    | uester with a TIN, you might be subject<br>withholding? on page 2.<br>prrect (or you are waiting for a number<br>kup withholding, or                                                                          |
| Form 1099-INT (interest earned or paid<br>Form 1099-DIV (dividends, including th<br>Form 1099-MISC (various types of incl<br>Form 1099-MISC (various types of incl<br>Form 1099-B (stock or midful)                                                                                                    | Save Cancel                                                                                                    | ding if you are a U.S. exempt payee. If<br>U.S. person, your allocable share of<br>a business is not subject to the<br>of effectively connected income, and<br>ad on this form if and indication that you are |

You will be returned to application home screen. When all required information is entered, a Submit Application button will appear. Click to submit your application for OLC review and processing.

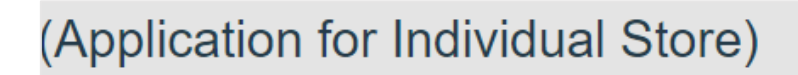

**Submit Application** 

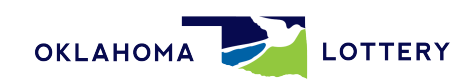

A verification/notification pop-up will appear.

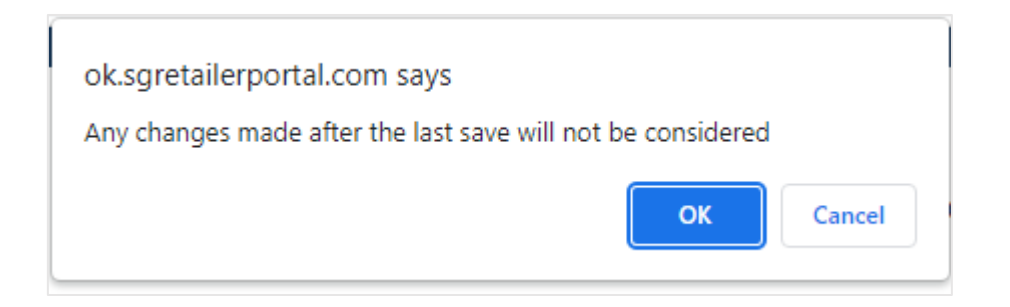

When OK is clicked, the application will be changed to "In Approval Process."

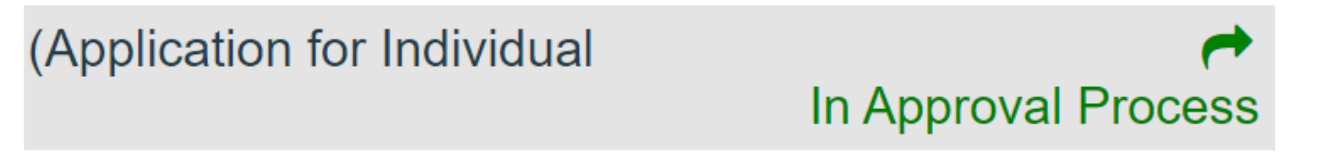

You will be notified by the online retailer application system when your application has been approved. The email will contain your Certificate of Authorization. Please print and post this certificate in a viewable location within your store. An example email follows:

### EXAMPLE EMAIL:

17 May 2022

**OLC** Retailer Name

Street Address

City, State Zip Code

Dear Lottery Retailer 000000,

Attached is your Oklahoma Lottery Commission Certificate of Authority for the retail location listed above.

Title 3A, Section 717-D of the Oklahoma Lottery Statutes requires the Oklahoma Lottery Commission to issue the enclosed certificate of authority to all contracted lottery retailers.

You *must post and conspicuously display this certificate* at your location at all times. By doing so, you also agree to comply with the law, rules, retailer directives, and procedures of the Oklahoma Lottery Commission.

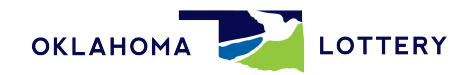

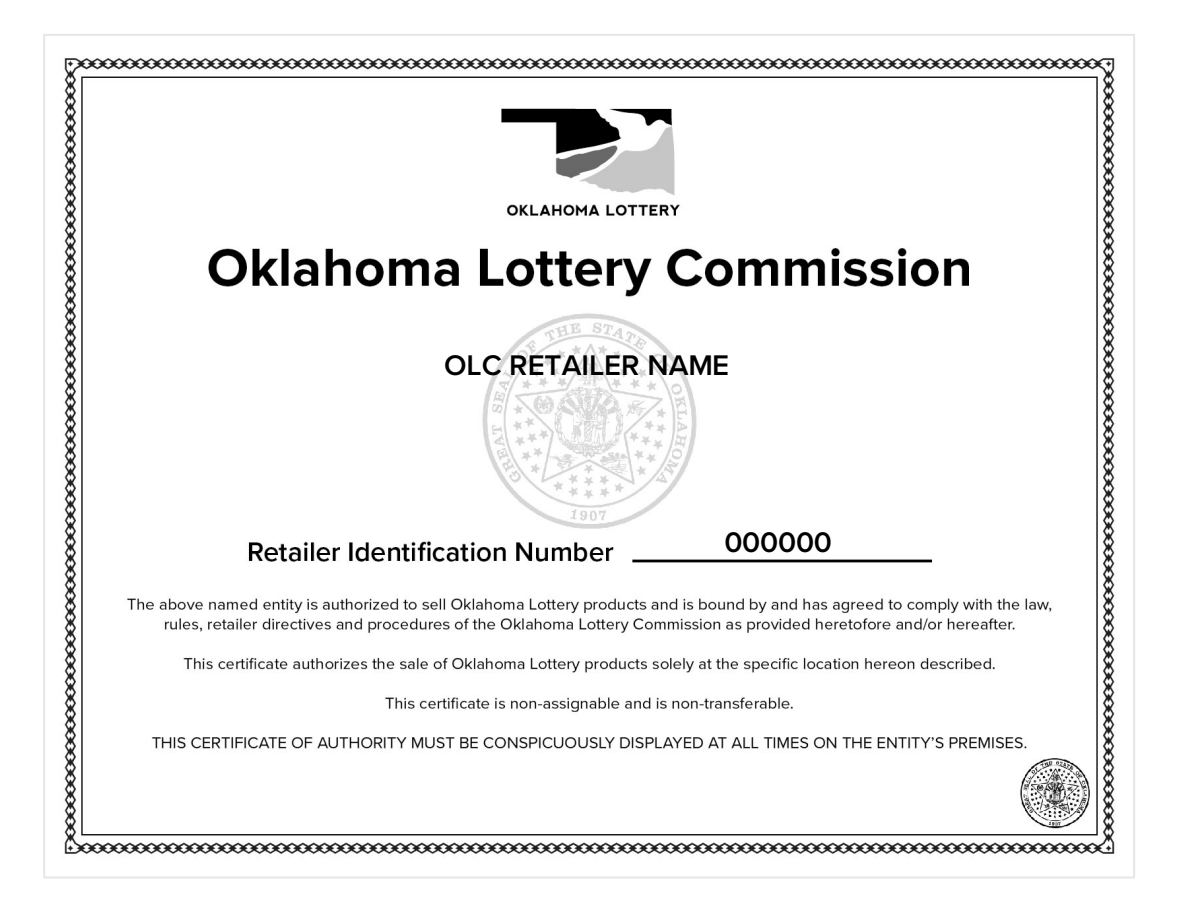

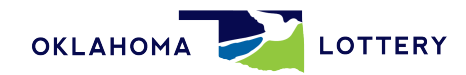